# スマートハイムナビ使い方ガイド

## スマートハイムナビを使ってみる

Co-marcolander Co-marcolander Co-marcolander

オーアト

### 設定完了当日にしていただくこと

NAV

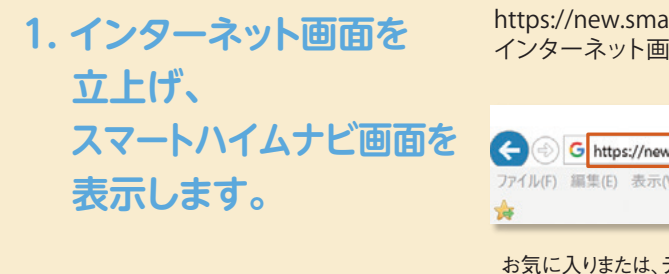

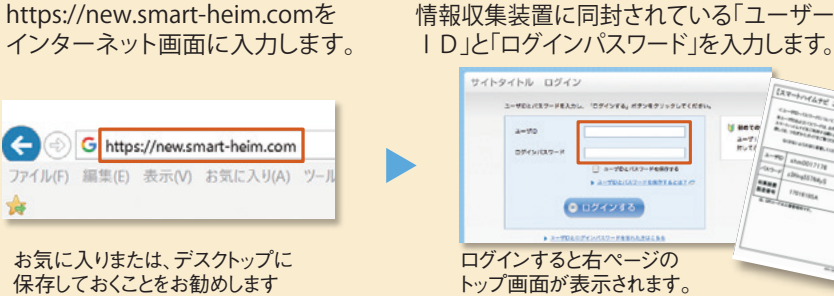

#### 2. 節電の目標値を設定します。

右ページ (5)「目標値設定」ボタンをクリックして、右の画面で目標値を設定します。 毎日の消費電力量の実績評価を表示するためには、月間目標値の設定が 必要です。まずは1カ月間の消費電力量の「標準値」を設定してみましょう。

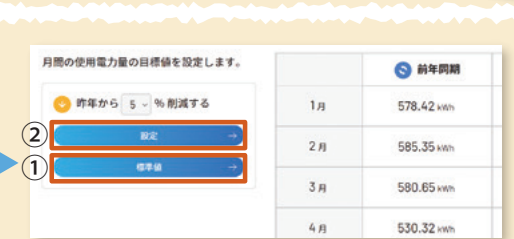

①「標準値」をクリックすると自動で数値\*1が表示されます。

②「設定」ボタンを押して完了。

※1 ハイムのオール電化住宅にお住まいのご家庭のおよその全国平均値です。自分で数値を入れて設定することもできます。

#### 設定完了当日からできること

### 現在の消費電力を見てみましょう。

①「当日分」ボタンをクリック

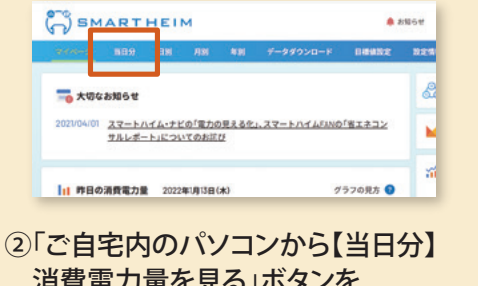

消費電力量を見る」ボタンを クリックしてください

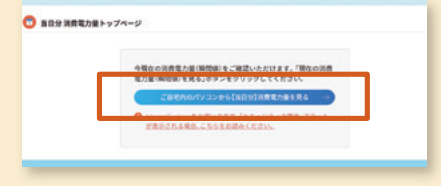

③「現在の消費電力量(瞬間値)を見る」 ボタンをクリックしてください

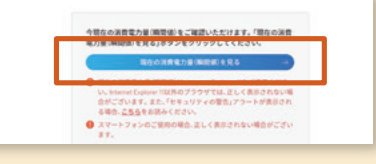

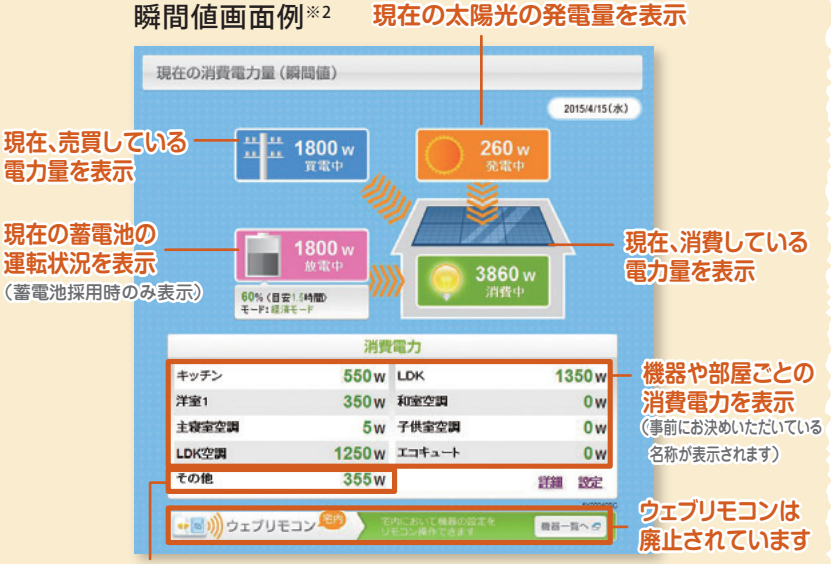

「その他」とは、上の8回路以外の消費電力のことで、 「家全体の消費電力-8回路電力の合計」が表示されます。 ・太陽光発電モニターや蓄電池リモコンの表示とは、数値に差が出ることがあります。

(測定のタイミング違いなど)

#### チェックポイント

テレビやエアコンなどある程度消費電力のある家電機器をON/OFFして みてください。30秒後に、画面の数値が変化します。数値の変化を見な がら、ムダな電力が使われていないかチェックしてみましょう。

※2 当日分画面は自宅内(パソコン、タブレットなど)でのみ表示できます。当日分以外の画面は、外出先(パソコン、タブレット、スマートフォンなど)からも表示できます。

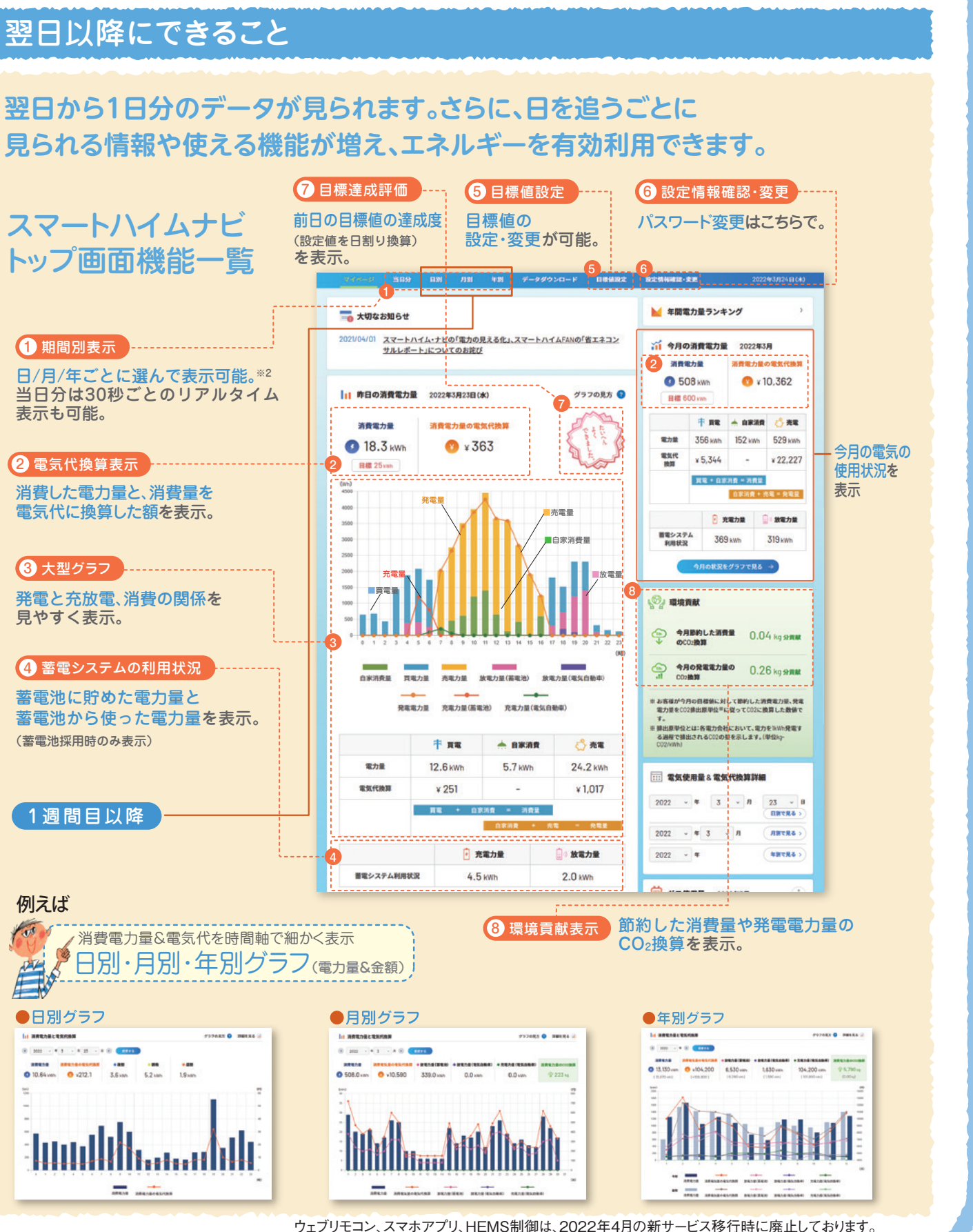

ウェブリモコン同様にお使いいただけるアプリをご提供しております。詳細は右記をご参照ください。 https://fan.smart-heim.com/pub/homerc/index.html

#### 2013年12月版(2022年4月以降対応)